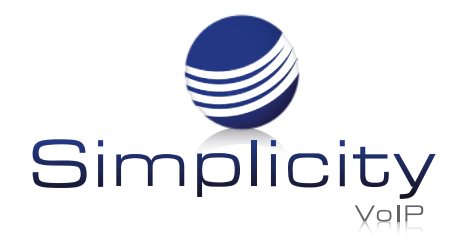

## BLF Key Setup Quick Reference Guide

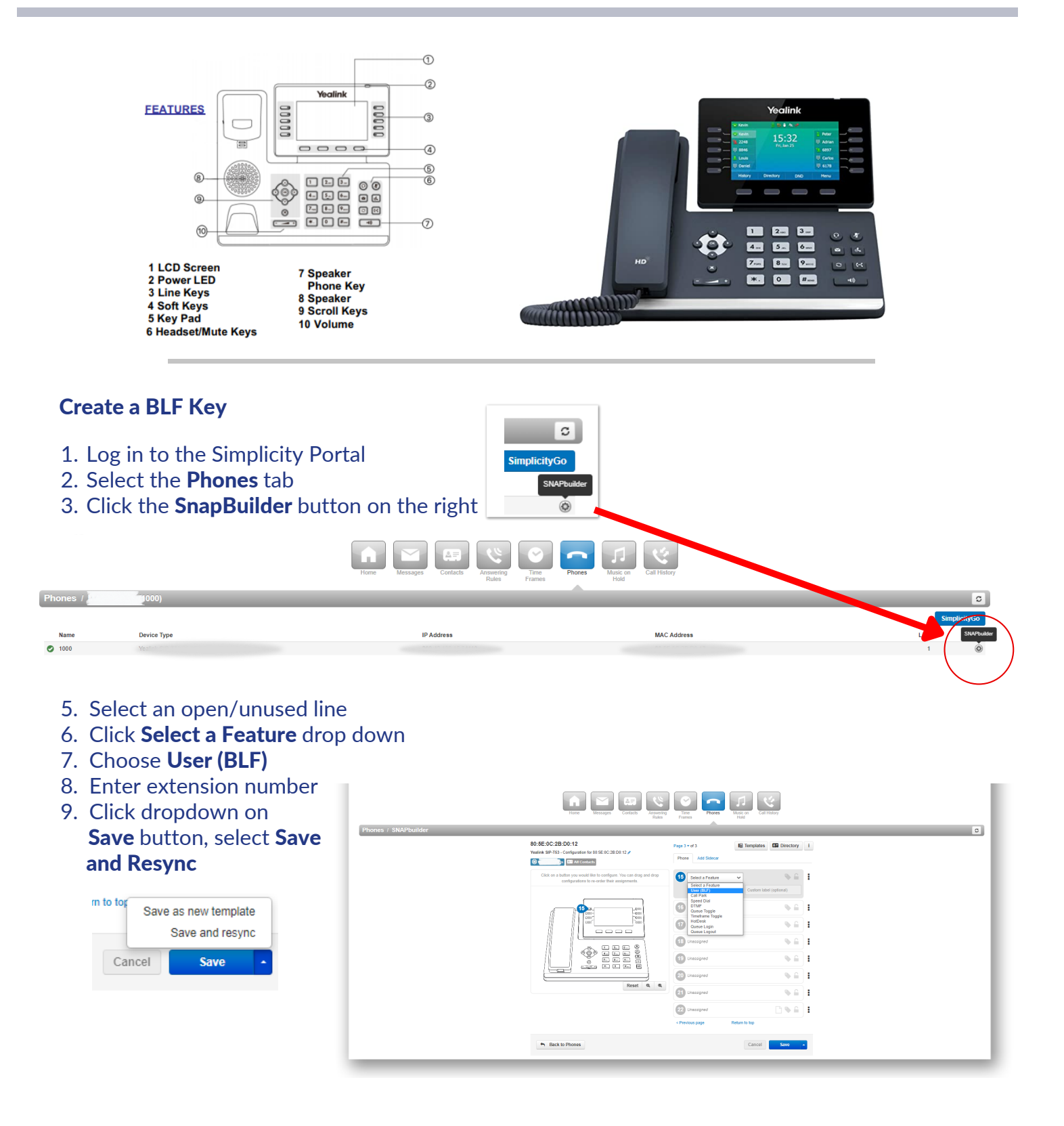